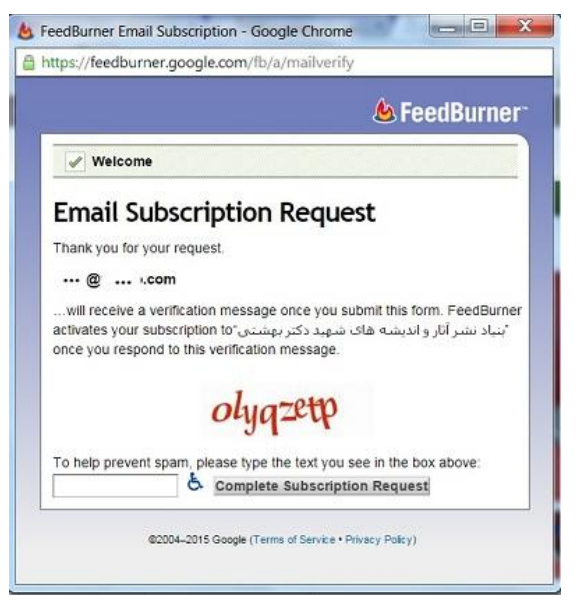

راهنمای فعال سازی اشتراک در خبرنامه

آدرس ایمیل خود را در کادر مربوطه وارد نمایید و بر روی کلید اشتراک کلیک کنید. صفحه ای به آدرس اینترنتی https://feedburner.google.com/fb/a/mailve rify باز می شود. کد امنیتی نمایش داده شده را در کادر مربوطه وارد نموده و کلید Request را بزنید.

در صورتی که کد به درستی وارد شود وارد صفحه دیگری به شکل زیر خواهید شد. بر روی لینک close windowکلیک نمایید.

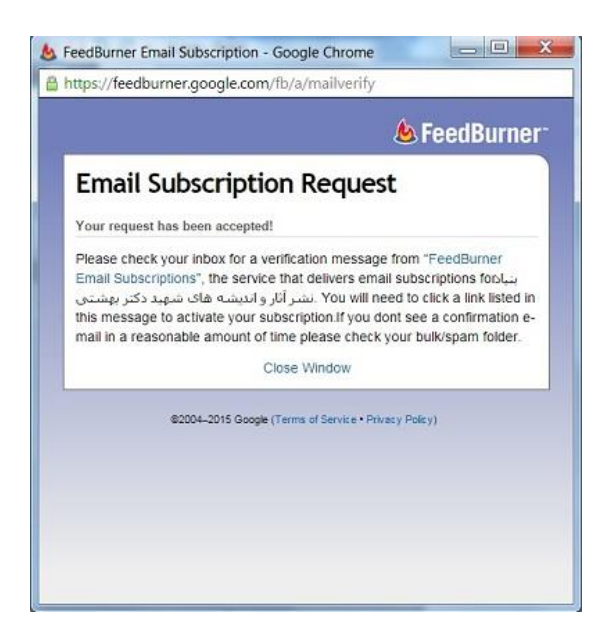

یک لینک فعال سازی به ایمیل شما ارسال خواهد شد. در صورتی که این ایمیل در بخش Inbox دیـده نمـی شود بخش های Spam یا Balk را نیز بررسی نمایید. بر روی لینک ارسال شده در ایمیل کلیک نمایید.

پس از این تمامی مطالب سایت به ایمیل شما ارسال خواهند شد